## Symantec 製品をご利用の方のアップデート対応について

Symantec 製セキュリティソフト Norton Internet Security 製品をパソコンにインストールしている場合、 【T-GAUSS Ver.1.0.1】がインストールできない場合があります。

インストールができない場合、パソコンの管理権限があるユーザーで、インストール時に下記の設定をした 上で、インストールをお願いします。

●インストール方法

一時的に、Norton の「SONAR 保護」という機能を OFF にします。①Norton Internet Security を開きます。

| Norton Internet Security |          |           |         |              | - ×                  |
|--------------------------|----------|-----------|---------|--------------|----------------------|
|                          | 設定       | パフォーマンス 🌤 | フィードバック | アカウント        | サポート▶                |
|                          |          |           |         |              |                      |
| 92.FLOIKe 安全             |          |           |         |              |                      |
|                          |          |           |         |              |                      |
| ● 今す《スキャン・               | ライブアッ    |           | *       |              |                      |
| 新国のスイヤン、未元1 C.9          | niewsen. |           |         |              |                      |
| 有効期間の状態: 29日秒) 延長        |          |           |         |              |                      |
|                          |          |           |         |              |                      |
|                          |          | 6 ¥       |         | . 20<br>. 08 | 12/05/06<br>3:45 GMT |
|                          |          |           |         |              |                      |
|                          |          |           |         |              |                      |
| by Symantec              |          | 12.2      |         | $\mathbf{N}$ | <u>\$</u>            |

②「設定」→「コンピュータ」→「リアルタイム保護」の「SONAR 保護」を「オフ」に変更します。

| 設定                                                                                                    | コンピュータ                                                                                                    | ネットワーク                                                                     | Web                               |                          | □ X<br>ヘルプト   |  |  |
|----------------------------------------------------------------------------------------------------|----------------------------------------------------------------------------------------------------|----------------------------------------------------------------------------|-----------------------------------|--------------------------|---------------|--|--|
| ウイルス対策と SONAR の除外項<br>目<br>除外のカスタマイズ。   ンピュータスキャン<br>ウイルス、スパイウェア、アドウェア、その<br>他のスキャンの方法をカスタマイズす<br>る。   ジアルタイム保護<br>リアルタイム保護の設定。   ジチ<br>シア<br>シア<br>シア<br>シア<br>シア<br>シア<br>シア<br>シア<br>シア<br>シア<br>シア<br>シア<br>シア | スパイウェア対策<br>Auto-Protect<br>キャッシュ機<br>UL-LICM<br>SONAR 保護<br>SONAR 振<br>リス・<br>操作<br>SONAR 返<br>起動時の(保護を有 | 能<br>メディアフキッン・<br>13県モード<br>ウを自動的に消収余<br>下がないときにリスクを削除<br>进行通知を表示<br>効用にする | ・・・・・・・・・・・・・・・・・・・・・・・・・・・・・・・・・ | b<br>}<br>}<br>てを表示<br>↓ | 定中<br>?<br>?  |  |  |
|                                                                                                    | ※SONAR 保護を OFF にするとアップデート可能                                                                               |                                                                            |                                   |                          |               |  |  |
|                                                                                                    |                                                                                                    |                                                                            |                                   | <u>セクションのデフ</u>          | <u>はルトを使う</u> |  |  |
| <b>Norton</b><br>by Symantec                                                                                                    | <u>すべてデフォルト</u>                                                                                           | ок                                                                         | キャンセル                             | 逋                        | 用             |  |  |

③ T-GAUSS CD-ROM のインストラーを起動します。

④ T-GAUSS のアップデート作業が終了後、再度 Norton の「SONAR 保護」機能を「オン」に戻します。